# SESIÓN 4: WORD 2013

# **MODIFICAR EL DISEÑO GENERAL CON LOS TEMAS**

#### **APLICAR TEMAS**

Al igual que los temas en Windows 8, esta herramienta permite guardar una serie de formatos que luego puedes aplicar a tu documento, a diferencia de los estilos de Word que solo guardan formatos de texto, los Temas pueden guardar la apariencia y colores de un gráfico, un SmartArt y otros elementos. Para aplicar un tema solo de hacer clic en la ficha Diseño y en el grupo Formato del documento hacer clic en Temas y elegir una opción de la galería.

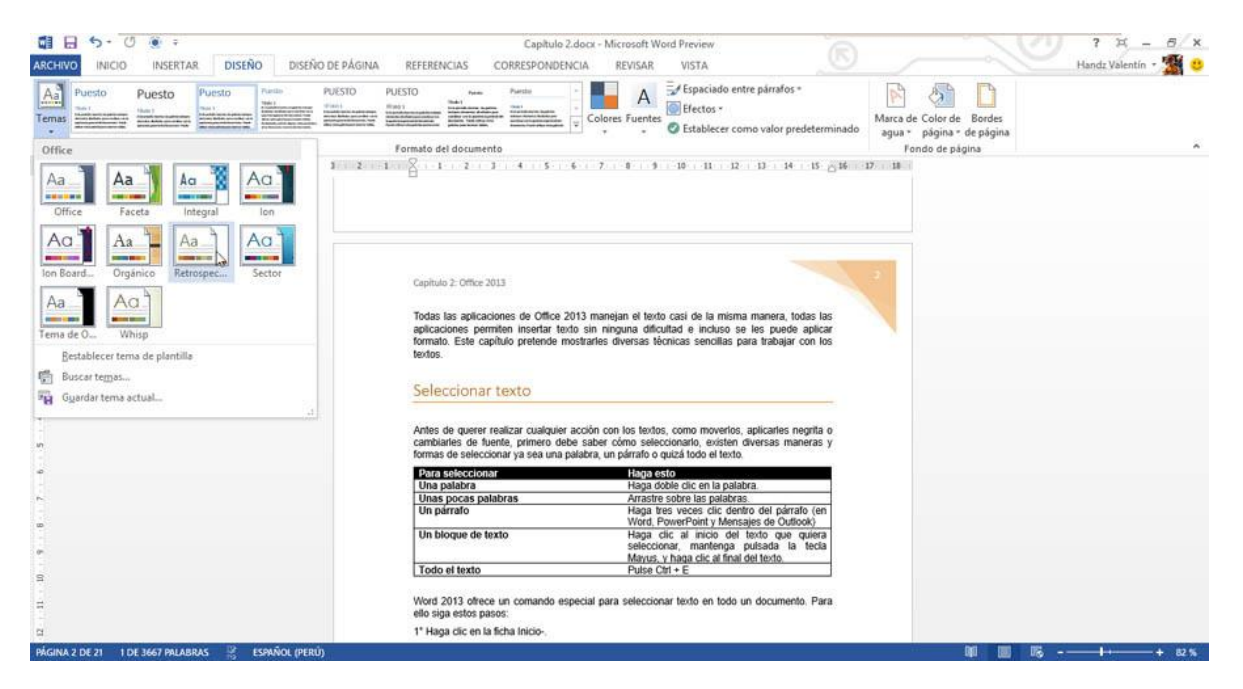

Un tema posee 4 acciones para aplicar, entre ellas está Colores, Fuentes y Efectos.

**Colores:** Cada tema tienen 12 colores y cada uno de estos colores es asignado a alguna parte del documento, entre ellos también se encuentran los colores de los hipervínculos, ya sea mostrando un hipervínculo no utilizado o una ya utilizado.

WORD 2013

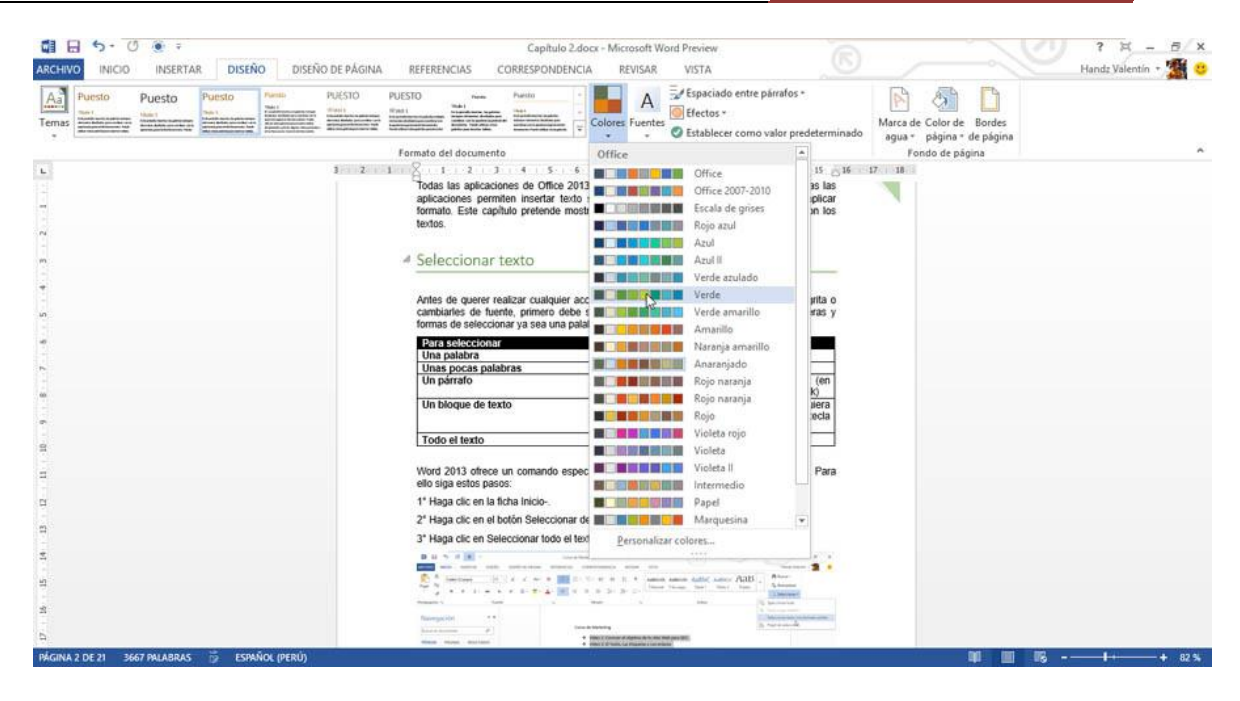

**Fuentes:** Generalmente se posee dos fuentes, una para el cuerpo del texto y otra para los títulos.

| G目 日 ち・ () ・ マ<br>ARCHIVO, INICIO INSERTAR DISEÑO DISEÑO /                                                                                                    | Capitulo 2.docx - Micro<br>DE PÁGINA REFERENCIAS CORRESPONDENCIA REV                                                                               | visan Vista                                                                                                    |                                                       | 7 年 - 西/×<br>Handz Valentín * 🌋 😋 |
|----------------------------------------------------------------------------------------------------|----------------------------------------------------------------------------------------------------|----------------------------------------------------------------------------------------------------|-------------------------------------------------------|-----------------------------------|
| Puesto         Puesto         Puesto< | UESTO PUESTO new Puesto                                                                                                    | A Espaciado entre párrafos *<br>Efectos *<br>© Establecer como valor predetermin                                                                                                    | Marca de Color de Bordes<br>aqua * página * de página |                                   |
|                                                                                                    | Formato del documento                                                                                                    | Office                                                                                                    | Fondo de página                                       |                                   |
|                                                                                                    | 2 2 2 2 2 2 2 2 2 2 2 2 2 2 2 2 2                                                                                                    | Aa Calibri Light<br>Calibri Light<br>Calibri<br>Aa Cambria<br>Cambria<br>Calibri                                                                                                    | 16 17 18                                              |                                   |
| -<br>-<br>-                                                                                                    | Antes de querer realizar cualquier acción con l<br>cambiantes de fuente, primero debe saber cón<br>formas de seleccionar ya sea una palatora, un p | Aa Calibri<br>Calibri<br>Calibri<br>Calibri                                                                                                    |                                                       |                                   |
|                                                                                                    | Para seleccionar<br>Una palabra<br>Unas pocas palabras                                                                                             | Aa Arial Arial Arial                                                                                                    |                                                       |                                   |
| 9<br>9                                                                                                    | Un párrafo<br>Un bloque de texto                                                                                                    | Aa Corbel<br>Corbel<br>Corbel                                                                                                    |                                                       |                                   |
|                                                                                                    | Todo el texto                                                                                                    | Candara                                                                                                    |                                                       |                                   |
| 9                                                                                                    | Word 2013 offece un comando especial para :<br>ello siga estos pasos:                                                                              | Aa Candara<br>Candara                                                                                                    |                                                       |                                   |
|                                                                                                    | 1º Haga clic en la ficha Inicio<br>2º Haga clic en el botón Seleccionar del grupo E                                                                | Aa Trebuchet<br>Trebuchet                                                                                                    |                                                       |                                   |
| a                                                                                                    | 3" Haga clic en Seleccionar todo el texto con for                                                                                                  | Personalizar fuentes                                                                                                    |                                                       |                                   |
| 2                                                                                                    |                                                                                                    | Annual annual data annual ABB - Annual Annual Annua |                                                       |                                   |
| 5<br>5                                                                                                    | Nacroscitor **                                                                                                    | A construction of the second second s |                                                       |                                   |
| PÁGINA 2 DE 21 3667 PALABRAS 🔮 ESPAÑOL (PERÚ)                                                                                                    |                                                                                                    |                                                                                                    | 91 🛄 16                                               |                                   |

**Efectos:** Cada tema utiliza alguno de los 20 efectos gráficos que posee Word, como la apariencia 3D, sombras, estilos y más.

WORD 2013

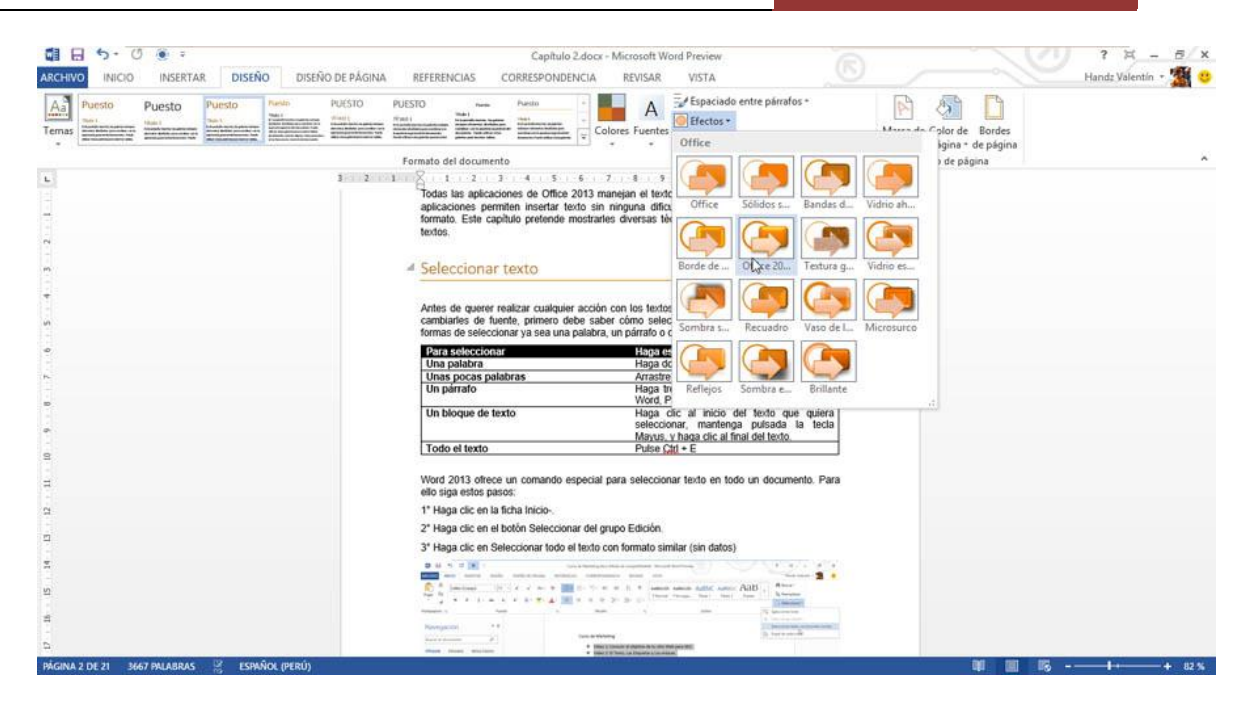

**Espacio entre párrafos:** Permite aplicar diversos estilos de espacio para sus párrafos en el documento.

| ARCHIVO INICIO INSERTAR DISEÑO DISEÑO         | Capitulo 2.docx - Microsoft Word Preview 7 H - 5<br>De PÁGINA REFERENCIAS CORRESPONDENCIA REVISAR VISTA Handz Valentin                                                                                                    | ×    |
|-----------------------------------------------|----------------------------------------------------------------------------------------------------|------|
| Aa Puesto Puesto Puesto Para                  | UESTO PUESTO Name Puesto Antico Puesto Antico Puesto Antic |      |
|                                               | Formato del documento Pondo de página                                                                                                    | 2    |
|                                               | 2 11 2 1 2 3 4 5 4 7 8 5     Todas las apticaciones de Office 2013 manejain el text<br>apticaciones per unite in instrutta doit sin innyuna della di<br>tendos.     Sellesceinenze texto.     Compacto                                                                                                    |      |
| m<br>-                                        | Seleccionar texto                                                                                                    |      |
| *                                             | Antes de querer realizar cualquier acción con los testos<br>cambiaines de fuente, primero debe saber como selec<br>formas de selecionar ya sea una patalara, un párardo de                                                                                                    |      |
| 98<br>                                        | Para seleccionar Lora de<br>Una palatara Haga do<br>Unas pocas polabras Arraste                                                                                                    |      |
|                                               | Un parrato Haga In<br>Word, P<br>Un blonue de texto Haga C                                                                                                    |      |
| e.                                            | selecció<br>Mayus, Espaciado personalizado entre párrafos                                                                                                    |      |
| 8                                             | Todo el texto Pulse Cat + E                                                                                                    |      |
| -                                             | Word 2013 offece un comando especial para seleccionar texto en todo un documento. Para<br>ello siga estos pasos:                                                                                                    |      |
| 12                                            | 1º Haga clic en la ficha Inicio-,                                                                                                    |      |
|                                               | 2* Haga clic en el botón Seleccionar del grupo Edición.                                                                                                    |      |
|                                               | 3" Haga clic en Seleccionar todo el texto con formato similar (sin datos)                                                                                                    |      |
| 2<br>2                                        |                                                                                                    |      |
|                                               | Transmission (a) Annual Annual A                                                                                                    |      |
| 6                                             | Allen Band Annual Provide Provide Annual Annual                                                                                                    |      |
| PÁGINA 2 DE 21 3667 PALABRAS 📅 ESPAÑOL (PERÚ) | 単 III 18+                                                                                                    | 12 % |

# **CONFIGURAR LAS PÁGINAS**

## TRABAJAR CON COLUMNAS

Es posible que algunos documentos se necesiten de al menos dos columnas, ya sea por ahorrar espacio o porque el documento lo pide así.

Incluso muchos usuarios utilizan Word para crear sus dípticos o trípticos. Les recomiendo que no utilicen Word 2013 para ello, ya que Word no está especializado para ese tipo de documentos, lo puedes hacer, claro que sí, pero te recomiendo una herramienta que no falla, Microsoft Publisher 2013.

Bueno, si no deseas hacerme caso en mi consejo (no me molesto), entonces pueden utilizar Columnas, una herramienta de Word que ayudará a dividir su página en dos, en tres o quizá en cuatro columnas.

A continuación les muestro como hacerlo.

1° Haga clic en la ficha Diseño de página.

2° En el grupo Configurar página, haga clic en Columnas.

3° Haga clic en el número o estilo de columna que desea.

| ASCHIVO INCIO INSERIAR DISEÑO DISEÑO DE PÁGINA REFERENCIAS CORRESPONDENCIA REVSAR VISTA Handt Válentín<br>Márgenes Orientación Tamaño Columnas:<br>Márgenes Orientación Tamaño Columnas:<br>Configur<br>Una Figurenta<br>Configur<br>Dos Descha Descha De Portapapeles:<br>Tr                                                                                                    | 8 x     | 2 ×              | 2      | R                                                                                         | oft Word Preview                                                                                                    | 2.docx - Micr                                                         | Capit                                                                                                    |                                                                                                    |                                                        |                               |                                | ۰ -            | 5-0          |             | 5                                     |
|----------------------------------------------------------------------------------------------------|---------|------------------|--------|-------------------------------------------------------------------------------------------|----------------------------------------------------------------------------------------------------|-----------------------------------------------------------------------|----------------------------------------------------------------------------------------------------|----------------------------------------------------------------------------------------------------|--------------------------------------------------------|-------------------------------|--------------------------------|----------------|--------------|-------------|---------------------------------------|
| Margenes Orientación Tamaño Columnas de lines de lines de | 20      | Handz Valentín * |        |                                                                                           | SAR VISTA                                                                                                    | NCIA RE                                                               | CORRESPON                                                                                                    | REFERENCIAS                                                                                                    | DE PÁGINA                                              | DISEÑO D                      | DISEÑO                         | INSERTAR       | INICIO       | RCHIVO      | AR                                    |
| Una       10       9       8       7       6       5       4       5       6       7       6       5       10         Image: Dos       Usando el Portapapeles:       Image: Dos       Usando el Portapapeles:       Image: Dos       Image: Dos </th <th></th> <th></th> <th></th> <th>anel de<br/>lección</th> <th>ción Ajustar Traer Enviar Pa<br/>texto • adelante • atrás • sele<br/>Organizar</th> <th>to :<br/>pto :</th> <th>Espaciado</th> <th>angría<br/>ierda: 0 cm<br/>icha: 0 cm<br/>Pár</th> <th>Aplicar s<br/>El laqui<br/>El Dere</th> <th>s *<br/>eros de línea<br/>nes *</th> <th>umnas<br/>₽ bੈ Guio</th> <th>Tamaño Colun</th> <th>rientación i</th> <th>Aárgenes C</th> <th>м</th>                                                                                                    |         |                  |        | anel de<br>lección                                                                        | ción Ajustar Traer Enviar Pa<br>texto • adelante • atrás • sele<br>Organizar                                                                                                  | to :<br>pto :                                                         | Espaciado                                                                                                    | angría<br>ierda: 0 cm<br>icha: 0 cm<br>Pár                                                                                   | Aplicar s<br>El laqui<br>El Dere                       | s *<br>eros de línea<br>nes * | umnas<br>₽ bੈ Guio             | Tamaño Colun   | rientación i | Aárgenes C  | м                                     |
| Usando el Portapapeles:                                                                                                    |         |                  | 8 9 10 | 5 6 7 <sub>0</sub>                                                                        | 8.1.2                                                                                                    | - 2 - 1 - 1                                                           | 5 - 1 - 4 - 1 - 3                                                                                                    | 7 - 1 - 6 - 1                                                                                                    | 9                                                      | 10                            | Una                            |                |              | 3           | ۰.                                    |
| n Derecha                                                                                                    |         |                  |        |                                                                                           |                                                                                                    |                                                                       | apeles:                                                                                                    | ndo el Portap                                                                                                    | Usa                                                    |                               | Dos<br>La<br>Tres<br>Izquierda |                |              |             |                                       |
| N DUIDUN                                                                                                    |         |                  |        |                                                                                           |                                                                                                    |                                                                       |                                                                                                    |                                                                                                    |                                                        |                               | Derecha                        | 1              |              |             |                                       |
|                                                                                                    |         |                  |        |                                                                                           |                                                                                                    |                                                                       |                                                                                                    |                                                                                                    |                                                        |                               | Derecha                        | 1              |              |             | -                                     |
| III Mis columnas                                                                                                    |         |                  |        |                                                                                           |                                                                                                    |                                                                       |                                                                                                    |                                                                                                    |                                                        | Sni                           | Mas columna:                   | 11             |              | +           | -                                     |
| Mueva o copie el texto al portapapeles<br>haciendo dic en el botón Copiar o Cortar<br>del grupo Portapapeles en la ficha Inicio.<br>Tambien puede pulsar Citi + X para<br>cortar o Citi + C para copiar. Cuando<br>hace estas acciones, el texto es movido o<br>copiado en un contenedor electrónico                                                                                                    |         |                  |        | Para pegar el<br>a clic en el<br>di + V.<br>Diar, Cortar o<br>tual, son parte<br>papeles. | llamado el Portapapeles, i<br>texto, simplemente haga<br>comando Pegar o pulse <u>Otr</u><br>Nota: Las opciones Cop<br>Pegar en el menú context<br>de los comandos del Portap | apeles<br>Cortar<br>Inicio.<br>( para<br>Cuando<br>ovido o<br>trónico | texto al port<br>botón Copian<br>seles en la fict<br>pulsar <u>Ctrl</u> +<br>i para copian<br>es, el texto es<br>contenedor e | va o copie el<br>endo clic en el<br>prupo Portapap<br>bien puede p<br>ar o <u>Ctrl</u> + C<br>e estas accione<br>ado en un c | Mue<br>hacid<br>del g<br>Tam<br>corta<br>hace<br>copia |                               |                                |                |              | -<br>-<br>- | · · · · · · · · · · · · · · · · · · · |
| " Usando el Panel de tareas portapapeles                                                                                                    |         |                  |        |                                                                                           |                                                                                                    | tapapeles                                                             | de tareas p                                                                                                    | ndo el Panel                                                                                                    | Usa                                                    |                               |                                |                |              | n           | in                                    |
| El Portapapeles es un contenedor especial que almacena los elementos copiados o cortados de algún documento (no solo texto, también gráficos y objetos). El Panel Portapapeles muestra los últimos 24 elementos copiados o cortados y fácilmente puede                                                                                                    | 4 100.5 |                  |        | os copiados o<br>tos). El Panel<br>ilmente puede                                          | ue almacena los elemento<br>, también gráficos y objet<br>s copiados o cortados y fáci                                                                                        | or especial<br>lo solo te<br>24 elemen                                | es un contene<br>n documento<br>estra los últime                                                                              | Portapapeles e<br>ados de algúr<br>apapeles mue                                                                              | El P<br>corta<br>Porta                                 | NOC (05011)                   | NAS DE ESO                     | 3667 241 41124 | 24 87.04     | CINA 7 D    | 2 . 7 . 6                             |

Word trabaja todo documento con una sola columna, así que si desea volver a su documento normal, solo debe elegir Una columna.

Cuando elige un estilo de columna, generalmente se aplica a todo el documento, pero puede seleccionar algún párrafo y luego aplicar un estilo de columna adecuado, notará que solo el párrafo seleccionado se ve afectado por el cambio.

| <ul> <li>A service a variant interpretation and and another than the contraction that is a service in the contraction of the contraction of th</li></ul> | nan olar i cara Paripa di Angela di Angela di Ange | Source reaction agrees and an annual of a second second se |
|----------------------------------------------------------------------------------------------------|----------------------------------------------------------------------------------------------------|----------------------------------------------------------------------------------------------------|
|----------------------------------------------------------------------------------------------------|----------------------------------------------------------------------------------------------------|----------------------------------------------------------------------------------------------------|

WORD 2013

Word 2013 tiene otras opciones de configuración de página basadas en las siguientes herramientas u opciones:

|               | Haran Saltos ▼<br>Saltos ▼ | ÷  |  |
|---------------|----------------------------|----|--|
| Columnas<br>* | sa <sup>−</sup> Guiones ×  |    |  |
| rpágina       |                            | G. |  |

| Márgenes Papel D                                                                                                    | Diseño   |                              |             |  |  |  |  |
|----------------------------------------------------------------------------------------------------|----------|------------------------------|-------------|--|--|--|--|
| Márgenes                                                                                                    |          |                              |             |  |  |  |  |
| Superior: 2.                                                                                                    | 2.5 cm 🚖 | Inferior:                    | 2.5 cm 🚖    |  |  |  |  |
| Izquierdo: 3                                                                                                    | cm 🚖     | Derecho:                     | 3 cm 🌩      |  |  |  |  |
| Encuadernación: 0                                                                                                    | cm 🚔     | Posición del margen interno: | Izquierda 💌 |  |  |  |  |
| Orientación       Image: Wertical Horizontal       Páginas       Varias página <u>s</u> : Normal Image: Normal Image: Norm |          |                              |             |  |  |  |  |
| Vista previa                                                                                                    | mento 💌  |                              |             |  |  |  |  |

| Márgenes            | Papel Diseño        |                                |
|---------------------|---------------------|--------------------------------|
| Ta <u>m</u> año de  | el papel:           |                                |
| Letter (            | (8.5 x 11 in)       |                                |
| Ancho:              | 21.59 cm 🚖          |                                |
| <u>A</u> lto:       | 27.94 cm 🚖          |                                |
| Origen del          | papel               |                                |
| Prim <u>e</u> ra    | página:             | Otras páginas:                 |
| Bandeja             | a predeterminada    | Bandeja predeterminada         |
| Vista prev          |                     |                                |
| Ap <u>l</u> icar a: | Todo el documento 💌 | Op <u>c</u> iones de impresión |

## MARCAS DE AGUA, FONDOS Y BORDES DE PÁGINA

### AGREGAR UNA MARCA DE AGUA

Las marcas de agua son texto o imágenes que aparecen detrás del texto del documento. Con frecuencia agregan interés o identifican el estado del documento, como por ejemplo marcando el documento con la palabra Borrador. Las marcas de agua se pueden ver en la vista Diseño de impresión, en la vista Lectura a pantalla completa o en los documentos impresos.

Si utiliza una imagen, puede aclararla o decolorarla de modo que no interfiera con el texto del documento. Si utiliza texto, puede seleccionar frases integradas o escribir su propio texto.

Para aplicar una marca de agua, realice lo siguiente:

1° Haga clic en la ficha Diseño.

2° En el grupo Fondo de página, haga clic en Marca de agua.

3° Haga clic en la Marca de agua que necesite.

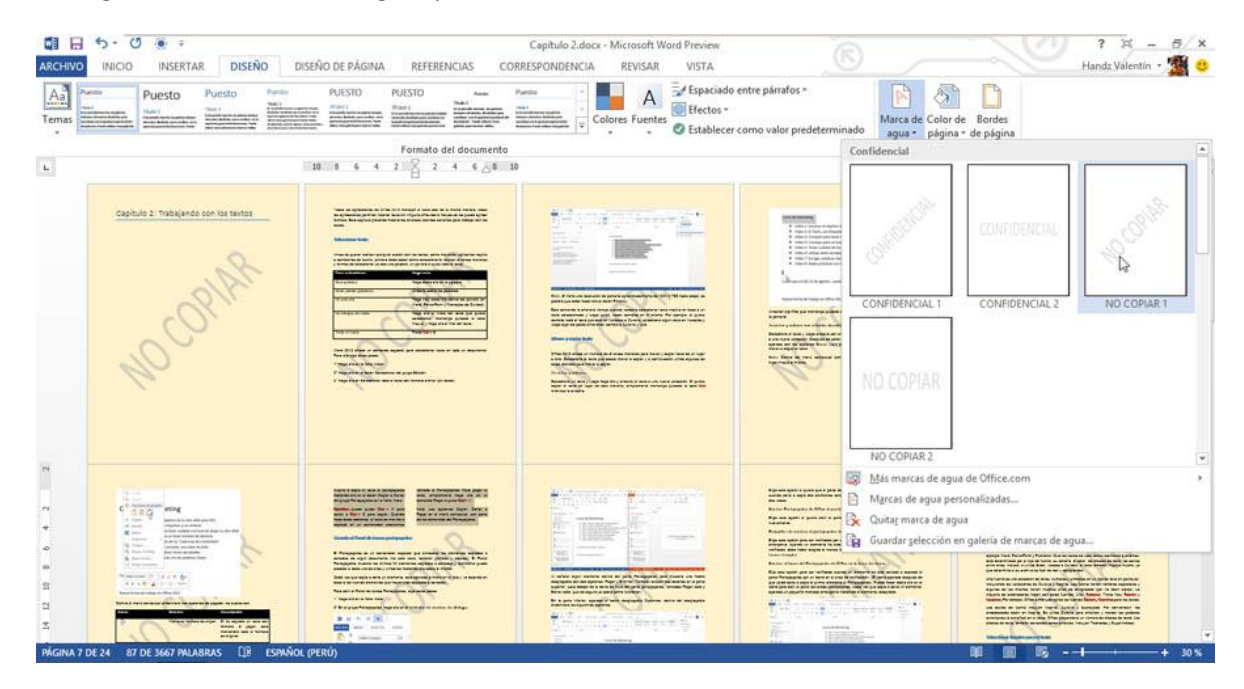

## APLICAR UN BORDE PÁGINA

Los bordes de página pueden ser líneas o algún dibujo en particular que va a estar alrededor de la línea de margen del documento. Vea la siguiente imagen.

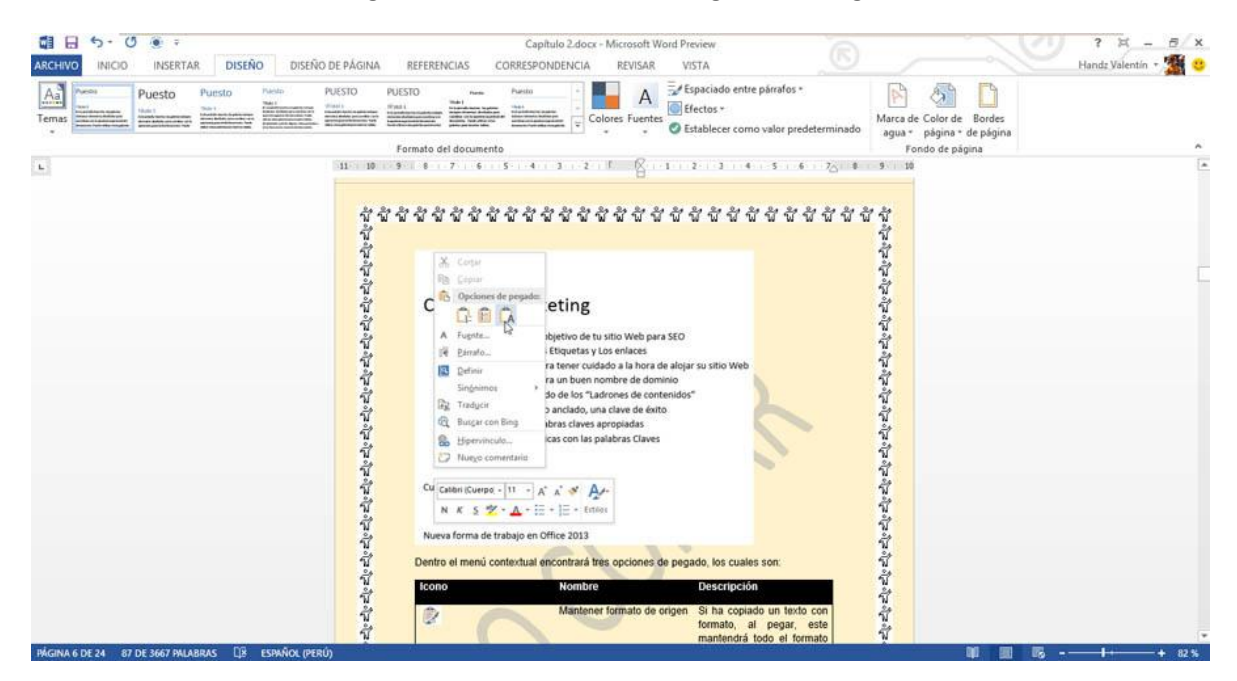

Para poder aplicar un borde de página deberá acceder al cuadro de diálogo Bordes y sombreado. Para acceder solo basta con hacer clic en el comando Borde de página del grupo Fondo de página en la ficha Diseño.

| and the second second se |                | Soundicano       |         |                                                             |
|----------------------------------------------------------------------------------------------------|----------------|------------------|---------|-------------------------------------------------------------|
| Valor:                                                                                                    | E              | tilo:            |         | Vista previa                                                |
| = N                                                                                                    | nauno          |                  | ^       | Haga clic en uno de los                                     |
|                                                                                                    |                |                  | =       | diagramas de la izquierda o<br>use los botones para aplicar |
| <b>C</b>                                                                                                    | uadio          | <u></u>          |         | bordes                                                      |
|                                                                                                    |                |                  |         |                                                             |
| se se                                                                                                    | mbra           |                  |         | 1 1                                                         |
| <b>a</b> 30                                                                                                    |                |                  | ····· v |                                                             |
|                                                                                                    | -<br>Cj        | olor:            |         | JARARAA                                                     |
|                                                                                                    | 10             | Automátic        | o 🗸     |                                                             |
|                                                                                                    | rsonalizado Ai | nc <u>h</u> o:   |         |                                                             |
|                                                                                                    | 1              | 9 pto 🤤          |         | Aplicar                                                     |
|                                                                                                    | A              | te:              |         | Todo el documento                                           |
|                                                                                                    |                | <b>ជំជំជំ</b> វំ | វិជ័ 🗸  | Opcioner                                                    |

### APLICAR UN FONDO DE PÁGINA

Aunque Word no es un programa para la creación de páginas Web, puede aplicar un fondo de documento para hacerlo más vistoso. Tenga en cuenta que el color de fondo que aplique solo será para tener el documento en modo digital, es decir, que mientras lo tenga en Word o lo envíe en PDF o lo guarda como página Web, el color se mantendrá; pero a la hora de imprimir, la página saldrá en blanco.

WORD 2013

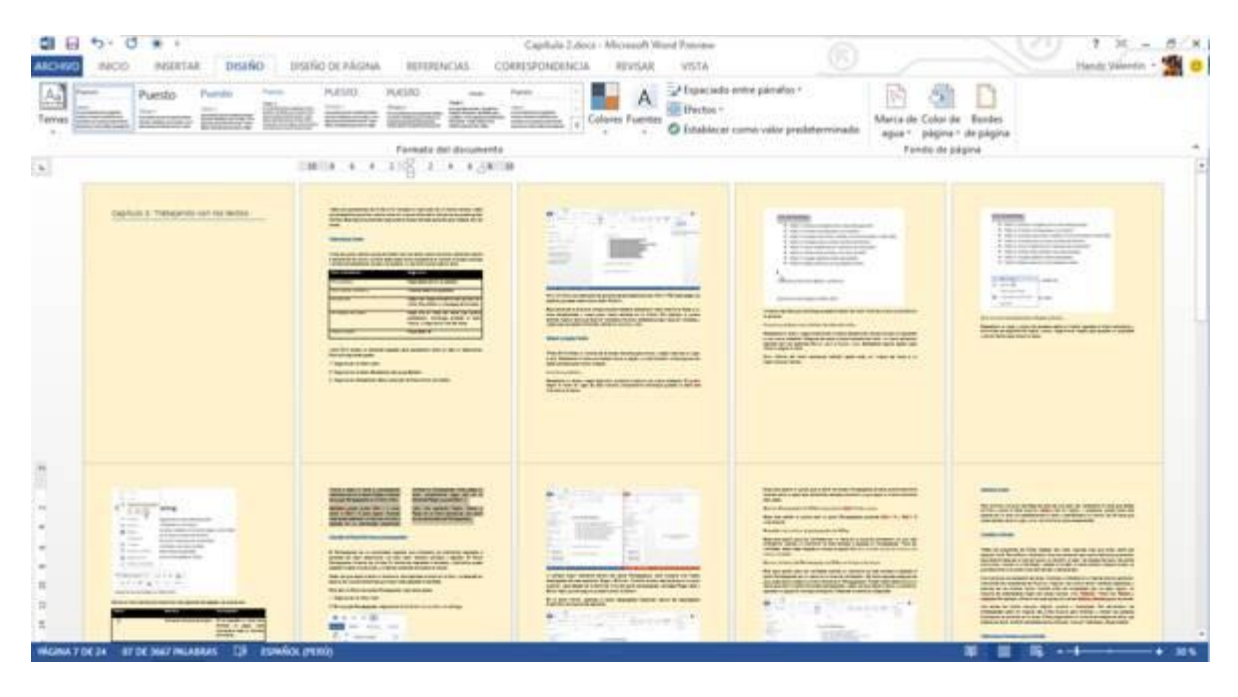

Los fondos o páginas de color se utilizan principalmente en un explorador Web para crear fondos más interesantes para verlos en pantalla. También es posible mostrar fondos en la vista Diseño Web y en la mayoría de las otras vistas, excepto en las vistas Borrador y Esquema.

Como fondo puede utilizar degradados, tramas, imágenes, colores sólidos o texturas. Los degradados, tramas, imágenes y texturas se disponen en mosaico o se repiten para rellenar la página. Al guardar un documento como una página Web, las texturas y los degradados se guardan como archivos JPEG compatible con numerosos exploradores de Web que se desarrolló para comprimir y almacenar imágenes fotográficas. Está especialmente indicado para gráficos con muchos colores, como fotografías digitalizadas.), mientras que las tramas se guardan como archivos GIF.

A continuación les mostraré como aplicar un fondo de documento:

- 1° Haga clic en la ficha Diseño.
- 2° En el grupo Fondo de página, haga clic en Color de página.
- 3° Elige un color de la sección Colores del tema o colores estándar.

| ARCHIVO                                                                      | 5 - 0 🖲 =<br>INICIO INSERTAR DISEÑO DIS                                                                                                    | EÑO DE PÁGINA REFERENCIAS COR                                                                                                    | Capitulo 2.docx - Microsoft Word Preview<br>RESPONDENCIA REVISAR VISTA                           | ©                                                                                                    |                                                                                                    |
|------------------------------------------------------------------------------|----------------------------------------------------------------------------------------------------|----------------------------------------------------------------------------------------------------|--------------------------------------------------------------------------------------------------|----------------------------------------------------------------------------------------------------|----------------------------------------------------------------------------------------------------|
| Temas                                                                        | And Puesto Puesto Puest | PUESTO PUESTO nom P<br>PUESTO PUESTO nom P<br>PUESTO PUESTO Nom P<br>PUESTO PUESTO NOM P<br>PUESTO PUESTO NOM P<br>PUESTO PUESTO NOM P<br>PUESTO PUESTO NOM P<br>PUESTO PUESTO NOM P<br>PUESTO PUESTO NOM P<br>PUESTO PUESTO NOM P<br>PUESTO PUESTO NOM P<br>PUESTO PUESTO NOM P<br>PUESTO PUESTO NOM P<br>PUESTO PUESTO NOM P<br>PUESTO PUESTO NOM P<br>PUESTO PUESTO NOM P<br>PUESTO PUESTO NOM P<br>PUESTO PUESTO PUESTO NOM P<br>PUESTO PUESTO PUESTO NOM P<br>PUESTO PUESTO PUESTO PUESTO P<br>PUESTO PUESTO PUESTO P<br>PUESTO PUESTO PUESTO P<br>PUESTO PUESTO PUESTO P<br>PUESTO PUESTO PUESTO P<br>PUESTO PUESTO PUESTO P<br>PUESTO PUESTO P<br>PUESTO PUESTO P<br>PUESTO PUESTO P<br>PUESTO PUESTO P<br>PUESTO P<br>PUES | Colores Fuentes                                                                                  | entre párrafos *<br>como valor predeterminado<br>For                                                                                                    | Celor de Bordes<br>página - de página<br>Colores del tema                                                                                                    |
|                                                                              | Capitulo 1. Trailegendo con los tentos                                                                                                    | <text><text><text><text></text></text></text></text>                                                                                                    | <image/> <image/> <text><text><text><text><text><text></text></text></text></text></text></text> | Image: State State Stat | Colores estandar<br>Sin color<br>Mis colores.<br>Flectos de relleno                                                                                                    |
| n<br>*<br>9<br>2<br>2<br>3<br>5<br>7<br>8<br>6<br>1<br>3<br>5<br>7<br>0<br>8 | KOM BY AND AND AND AND AND AND AND AND AND AND                                                                                                    | <text></text>                                                                                                    |                                                                                                  | <text><text><text><text><text><text></text></text></text></text></text></text>                                                                                                    | Hannese      Hannese      Hannese |

También puede elegir diversos efectos de relleno, entre ellos colores Degradados, tramas, texturas o agregar una imagen (JPG, TIFF, PNG, etc) como fondo.